## Creating a Transparent Wireless Bridge With Ubiquiti AirOS

This guide will walk you through the steps of sharing (bridging) an internet connection in one building, and extending that same internet to another building. The same setup can be used to connect local area networks (LAN's) in two different buildings. Since this configuration is "transparent", it is a bridged connection and requires no routing.

### Things that can be accomplished using this guide:

- Sharing a neighbors internet connection from across the street (must have their permission and must be legal from there provider).
- Bridging your internet/local area network with another building.
- Making a standard layer 2 transparent bridge for joining two LAN networks.

#### Items you will need:

- Two UBNT devices such as NanoStation, PowerStation, PicoStation etc.
- Ethernet Cables for each device.
- Location to mount the units (either on a pole outside or using the UBNT Window Mounts).
- Line of Site between each mounting location.
- A PC or Laptop to do the configuration of the units.

### Step 1: Connecting the UBNT device to your computer

A) Plug the provided power adapter into the wall, then connect the other side to the PoE splitter.

B) Connect an Ethernet cable to the UBNT Device, then the other side to the PoE port on the PoE splitter.

C) Next, connect a second Ethernet cable into the PoE splitters LAN port, then into the back of your computer.

# Step 2: Configure your Windows computer to talk UBNT device

A) Right click on your Network icon in the bottom right hand corner of the desktop (System Tray).

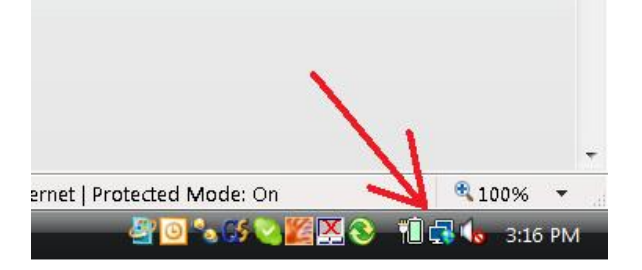

B) Select the Network and Sharing option.

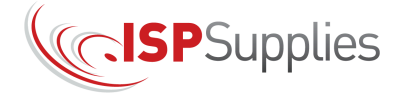

855-WISP-PRO | ISPSupplies.com

| Disconnect from                                                                                                  | • |
|----------------------------------------------------------------------------------------------------|---|
| Connect to a network                                                                                             |   |
| Turn on activity animation                                                                                       |   |
| Turn off notification of new network                                                                             | s |
| Diagnose and repair                                                                                              |   |
| and the second second second second second second second second second second second second second second second |   |

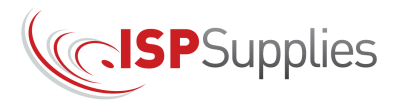

855-WISP-PRO | ISPSupplies.com

C) Select the Manage Network Connections link

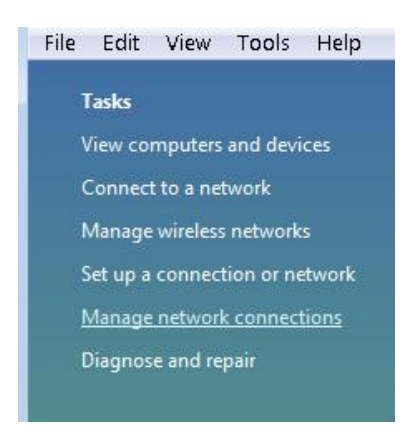

D) Right click on Local Area Connection and select the Properties link

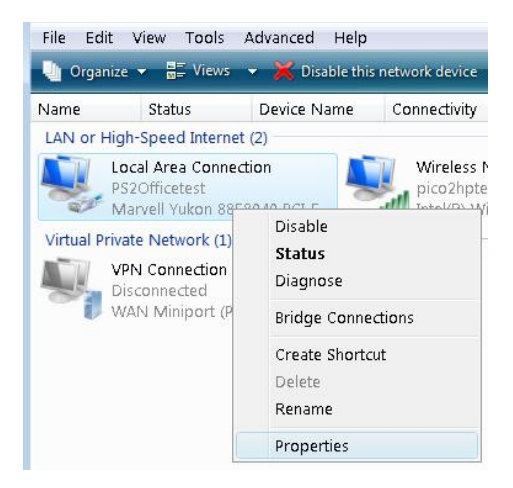

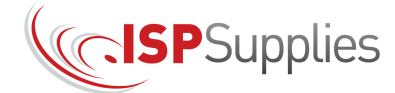

E) Double click on the Internet Protocol version 4 option

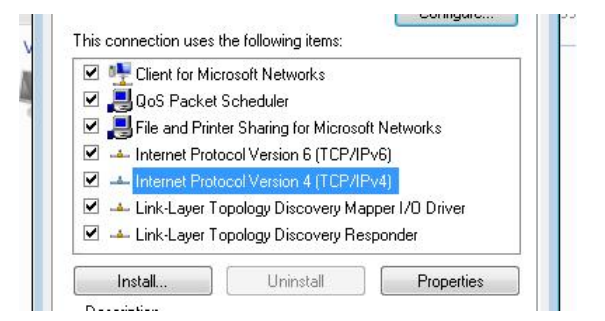

**F)** Type in the information as seen to the right, then hit ok, and ok once more to return you to your desktop. Your system is now properly configured to talk with the UBNT device.

| You can get IP settings assigned<br>this capability. Otherwise, you ne<br>for the appropriate IP settings. | I automatically if your network supports<br>eed to ask your network administrator |
|----------------------------------------------------------------------------------------------------|-----------------------------------------------------------------------------------|
| 💿 Obtain an IP address autom                                                                               | atically                                                                          |
| Ose the following IP address                                                                               | 5:                                                                                |
| IP address:                                                                                                | 192.168.1.10                                                                      |
| Subnet mask:                                                                                               | 255 . 255 . 255 . 0                                                               |
| Default gateway:                                                                                           | la c c                                                                            |
| n Obtain DNS server address a                                                                              | automatically                                                                     |
| Output the following DNS served                                                                            | er addresses:                                                                     |
| Preferred DNS server:                                                                                      | 34 12 14                                                                          |
| Alternate DNS server:                                                                                      |                                                                                   |
|                                                                                                    | Advanced                                                                          |
|                                                                                                    | Auvanceu                                                                          |

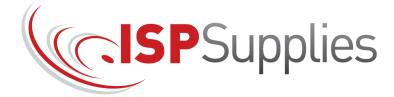

## Step 3: Log Into the Ubiquiti Device

- A) Launch your Web Browser. We have seen problems with any browser besides Internet Explorer so that is recommended.
- B) Type this address into the address bar: 192.168.1.20

ino

Configuration co

Network Settings

**Network Role** 

Network Mode: Bridge Disable Network: None

- C) A pop up window will appear and you will enter ubnt for both the username and password field.
- **Note**: After every configuration change, you will need to click the Change button and then the Apply button.

|         |                 |                  |               |          |           |        | Change           |     |
|---------|-----------------|------------------|---------------|----------|-----------|--------|------------------|-----|
|         |                 |                  |               |          |           |        |                  |     |
| Stati   | ion loco I      | WIRELESS         | NETWORK       | ADVANCED | SERVICES  | SYSTEM | Air<br>Tools:    |     |
| nfigura | tion contains c | hanges. Apply th | nese changes? | ABTANCED | 021191020 | OTOTEM | Test Apply Disca | ırd |

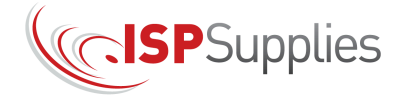

# Step 4: Configure the Access Point (AP) End

Click the Wireless tab and set as follows (Wireless Security section is optional):

| noStation loco M2                                                                 |                                        |                |                |                        |        | AIrU   |
|-----------------------------------------------------------------------------------|----------------------------------------|----------------|----------------|------------------------|--------|--------|
| MAIN WIRELES                                                                      | S NETWORK                              | ADVANCED       | SERVICE        | S SYSTEM               | Tools: | ¢ Log  |
| asic Wireless Settings                                                            |                                        |                |                | 1. CHANGE M            | IODE   |        |
| Wireless Mode:[?]<br>WDS Peers:                                                   | Access Point WDS                       | 3 :) (         | Auto           |                        |        |        |
| SSID:<br>Country Code:<br>IEEE 802.11 Mode:                                       | ubnt<br>United States<br>B/G/N mixed   | ÷              | Hide SSID      |                        |        |        |
| Channel Width:[?]<br>Channel Shifting:[?]<br>Frequency, MHz:<br>Extension Channel | 40 MHz<br>Disabled<br>Auto             | ¢              |                |                        |        |        |
| Frequency List, MHz:<br>Auto Adjust to EIRP Limit:<br>Output Power:               | CRAPHER                                | 23             | dBm            |                        |        |        |
| Vireless Security                                                                 |                                        |                |                | 2. SET TO WP           | A2     |        |
| Security:<br>WPA Authentication:<br>WPA Preshared Key:<br>MAC ACL:                | WPA2<br>PSK :<br>9999999999<br>Enabled | :              | Show           | 3. SET A KEY<br>DIGITS | f, 10  |        |
|                                                                                   |                                        |                |                |                        |        | Change |
|                                                                                   | © Cop                                  | yright 2006-20 | )11 Ubiquiti I | Networks, Inc.         |        |        |

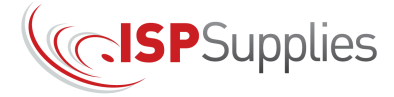

B) Click the Network tab and set as follows:

| anoStat    | ion loco I    | 12             |             |          |          |             |           | Airus  |
|------------|---------------|----------------|-------------|----------|----------|-------------|-----------|--------|
| ×          | MAIN          | WIRELESS       | NETWORK     | ADVANCED | SERVICES | SYSTEM      | Tools:    | ÷ Logo |
| Network F  | Role          |                |             |          |          |             |           |        |
|            |               | _              |             |          |          | 4. LEAVE    | IN BRIDGE |        |
|            | Netv          | vork Mode: B   | ridge       |          |          | MODE        |           |        |
|            | Disabi        | e Network:     | Une         | •        |          |             |           | -      |
| Network S  | Settings      |                |             |          |          |             |           |        |
|            | Bridge I      | P Address:     | DHCP        | tic 🔺    |          | 5. SET AS R | EQUIRED   |        |
|            | 1             | P Address: 19  | 2.168.1.21  |          |          |             |           |        |
|            |               | Netmask: 25    | 5.255.255.0 |          |          |             |           |        |
|            | G             | ateway IP: 19  | 2.168.1.1   |          |          |             |           |        |
|            | Prima         | ry DNS IP:     |             |          |          |             |           |        |
|            | Seconda       | ry DNS IP:     |             |          |          |             |           |        |
|            |               | MTU: 15        | 00          |          |          |             |           |        |
|            | Spanning Tre  | e Protocol:    |             |          |          |             |           |        |
|            | Auto I        | P Aliasing:    |             |          |          |             |           |        |
|            |               | IP Aliases:    | onfigure    |          |          |             |           |        |
| VLAN Net   | work Settings | )              |             |          |          |             |           |        |
|            | En            |                |             |          |          |             |           |        |
|            | 211           |                |             |          |          |             |           |        |
| Firewall S | iettings      |                |             |          |          |             |           |        |
|            | Enab          | le Firewall: 🔲 | Configure   |          |          |             |           |        |
| Static Bo  | utes          |                |             |          |          |             |           |        |
|            |               |                |             |          |          |             |           |        |
|            | Sta           | tic Routes: C  | onfigure    |          |          |             |           |        |
|            |               |                |             |          |          |             |           |        |
|            |               |                |             |          |          |             |           | Change |

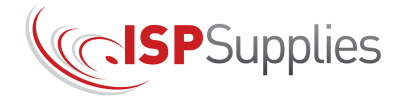

# Step 5: Configure the Station End

A) Click the Wireless tab and set as follows (Wireless Security section is optional):

| NanoStation loco M2        | Air OS <sup>-</sup>                             |
|----------------------------|-------------------------------------------------|
| MAIN WIRELESS              | NETWORK ADVANCED SERVICES SYSTEM Tools: Clogout |
| Basic Wireless Settings    | 1. CHANGE MODE                                  |
| Wireless Mode:[?]          | Station WDS :                                   |
| SSID: L                    | ubnt Select                                     |
| Lock to AP MAC:            | 00:27:22:4A:FC:53                               |
| Country Code:              | United States :                                 |
| IEEE 802.11 Mode:          | B/G/N mixed \$                                  |
| Channel Width:[?]          | Auto 20/40 MHz 🛟                                |
| Channel Shifting:[?]       | Disabled \$                                     |
| Frequency Scan List, MHz:  | Enabled                                         |
| Auto Adjust to EIRP Limit: | <u>√</u>                                        |
| Output Power:              | 23 dBm                                          |
| Max TX Rate, Mbps:         | MCS 12 - 78 [180] ; Automatic 2. SET TO WPA2    |
| Wireless Security          |                                                 |
| Security:                  | WPA2 \$ 3. SET A KEY, 10                        |
| WPA Authentication:        | PSK : DIGITS                                    |
| WPA Preshared Key:         | 399999999 Show                                  |
|                            |                                                 |
|                            | Change                                          |
|                            | © Copyright 2006-2011 Ubiquiti Networks, Inc.   |

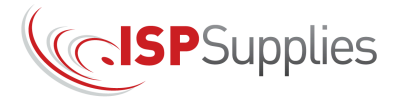

B) Click the Network tab and set as follows:

|                         |               |          |          |                           | Tools  |       |
|-------------------------|---------------|----------|----------|---------------------------|--------|-------|
| MAIN WIRELES            | S NETWORK     | ADVANCED | SERVICES | SYSTEM                    | 10010. | • E01 |
| Network Role            |               |          |          |                           |        |       |
| Network Mode:           | Bridge        | :4       |          | 4. LEAVE IN BRIDO<br>MODE | 3E     |       |
| Disable Network:        | None          | \$       |          |                           |        |       |
| Network Settings        |               |          |          |                           |        |       |
|                         |               |          | -        | 5. SET AS REQUIRE         | 2      |       |
| Bridge IP Address:      | OHCP Stat     | ic 👍     |          |                           |        |       |
| IP Address:             | 192.168.1.21  |          |          |                           |        |       |
| Netmask:                | 255.255.255.0 |          |          |                           |        |       |
| Gateway IP:             | 192.168.1.1   |          |          |                           |        |       |
| Primary DNS IP:         |               |          |          |                           |        |       |
| Secondary DNS IP:       |               |          |          |                           |        |       |
| MTU:                    | 1500          |          |          |                           |        |       |
| Spanning Tree Protocol: |               |          |          |                           |        |       |
| Auto IP Aliasing:       |               |          |          |                           |        |       |
| IP Aliases:             | Configure     |          |          |                           |        |       |
| VLAN Network Settings   |               |          |          |                           |        |       |
|                         |               |          |          |                           |        |       |
| Enable VLAN:            |               |          |          |                           |        |       |
| Firewall Settings       |               |          |          |                           |        |       |
|                         |               |          |          |                           |        |       |
| Enable Firewall:        | Configure     |          |          |                           |        |       |
| Static Routes           |               |          |          |                           |        |       |
|                         |               |          |          |                           |        |       |
| Static Routes:          | Configure     |          |          |                           |        |       |
|                         |               |          |          |                           |        |       |

Once the devices have been configured and confirmed that they are working, you may wish to change the IP addresses to coincide with your network addressing scheme.

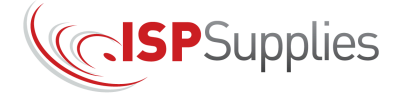